## <u>การโพสต์ตอบและการแนบไฟล์</u>

# <u>ขั้นตอนวิธีการตอบโพสต์</u>

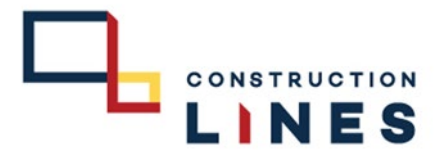

### 1.เลือกโพสที่จะตอบ

|                          | หน้าแรก ช่วยเหลือ ค่นหา ผู้คุแล Moderate ช่อ                          | บมูลส่วนตัว ข้อความส่วนตัว ปฏิทิน สมาชิก ออกจากระบบ |                                                                           |                                                                   |
|--------------------------|-----------------------------------------------------------------------|-----------------------------------------------------|---------------------------------------------------------------------------|-------------------------------------------------------------------|
|                          | CL INTRANET » ฝาย / แผนก » Information Techno                         |                                                     |                                                                           |                                                                   |
|                          | ้บอร์ดย่อย                                                            |                                                     |                                                                           |                                                                   |
|                          | แจ้งปัญหาการใช้งาน / แจ้ง                                             | าช่อม                                               | 5 กระทู้ กระทู้ดำสุด โดย<br>1 น TO.IT ใบเป็<br>4 หัวข้อ เมื่อ 17 มกราคม   | 1 ม.ส.วิโลวรรณ เพื่อโหมด<br>ว(แตงโซสำหรัด<br>1, 2022, 11:49:32 ม. |
|                          | ขอเปิกอุปกรณ์ไอที                                                     |                                                     | 42 กระทู้ กระทู้ล่าสุด โดย<br>ใน TO.IT ใบเป็<br>26 หัวช่อ เมื่อ 12 พฤศจิก | เ นายสุภาพ ยุนวัมย์<br>งคอมางคมที่<br>ายน, 2022, 09:04:11 น.      |
|                          | win: [1]                                                              |                                                     | เริ่มหัวข้อใหม่ สำรวจความคิดเป็น (โพลส์)                                  | แต่องคือน มาร์คว่าอ่านแต่ว                                        |
|                          | หัวข้อ / เริ่มโดย                                                     |                                                     | ดอบ / อ่าน กระทู้ล่าส                                                     |                                                                   |
| 🐻 🛞 test<br>เริ่มโดย น.ส | .ปราณีนามมุง                                                          | 1                                                   | 0 ตอบ<br>0 อ่าน                                                           | วันนี้ เวลา 16:37:16<br>โดย น.ส.ปราณี นามมุง                      |
|                          | รามโดย น.ศ.ศราณ์ประเทศ                                                |                                                     | 0 210                                                                     |                                                                   |
|                          | TO IT ใบเปิกโคมไฟโซล่าเซลล์ เลข<br>เริ่มโดย นายสาธิด เดษราช           | ที่ 408/20365 หน่วยงาน TNA 🏧                        | 0 ตอบ 23 กันฮายน,<br>0 ฮาน โดย นายสาธิ                                    | 2022, 09:40:27 น. 🚳                                               |
|                          | ToIT ใบเบิกโปรเจคเตอร์,ดียับอร์ค<br>ขึ้มโดย ม.ส.กัญญาภัค ควมกัว       | เลขที่ 281/14002 หน่วยงาน HSC/TPH ลว.31/8/65 🔤      | 0 ตอบ 31 สิงหาดม,<br>1 อ่าน โดย น.ส.กัญ                                   | 2022, 13:52:56 น. 🔞                                               |
|                          | ToIT ใบเบิก เครื่องปรั้นเดอร์ เลขที่<br>เริ่มโดย น.ส.กัญญารัด ดวงแก้ว | 288/17381 หน่วยงาน TPH-2 ดว.2/8/65 🔤                | 0 ตอบ 02 สิงหาคม,<br>4 อาน โดย น.ส.กัญ                                    | 2022, 09:56:56 น. ชีอิ<br>ญาภัค ตรอนกัว                           |
|                          | ToIT ใบเบ็กสาย LAND เลขที่374<br>เริ่มโดย น.ส.กาญจนา เมืองโดดร        | 1/18697 หน่วยงาน Thana 🚥                            | 0 ดอบ 08 เมษายน,<br>4 อ่าน โดย น.ส.กาย                                    | 2022, 11:45:59 พ. 🚱<br>มูจนา เมืองโดดร                            |
|                          | TO.IT ใบเบ็กสินค้า(คอมพิวเตอร์+คีย<br>เริ่มโดย น.ส.วิโลวรรณ เพิ่งโหมด | รับอร์ด)เลขที่ 227/11316(หน่วยงานKKIC)ลว15/2/65 🏧   | 0 ตอบ 17 กุมภาพัน<br>0 อ่าน โดย พ.ศ.รีได                                  | 6, 2022, 13:24:27 พ. 🚯                                            |
|                          | 🗊 🖉 ถึง IT ใบเบิก กล้องวงจรปิด เลขที่ 34<br>เริ่มโดย น.ส.สมใจ ประชาน  | 41/17039 หน่วยงาน THANA ค่ะ 🚥                       | 0 ตอบ 27 มกราคม,<br>5 อ่าน โดย น.ส.สม                                     | 2022, 10:09:56 น. 🔞                                               |
|                          | 🗊 🛞 ขอเบิกเม้าส์<br>เริ่มโดย น.ส.จิตสรา อินดัะ                        |                                                     | 0 ตอบ 18 ฮันวาคม,<br>2 อ่าน โดย น.ส.จิต                                   | 2021, 08:30:50 น. 🚱<br>สาร อินตัะ                                 |

#### 2.เลือก ตอบ

| นัก: [1]<br>สัก: [1]                                                                | mermaan neumousy > test<br>(San 1 c<br>มันครามระสงร์ (Nus) แต่งระบบสามารถาน                                                                                                    | ต่อไป »<br>พิมพ์   |
|-------------------------------------------------------------------------------------|----------------------------------------------------------------------------------------------------|--------------------|
| <ul> <li>แสมปราณี นามมุง</li> <li>Information Technology</li> <li>Nowbia</li> </ul> | ເປັນເປັດ ແລະ ໂດຍໄດ້<br>ອີ ລຳຄົດ ຜູ້ແຫ້ນ 🖓<br>ແຫ່ລະ ໂດຍີ ແລະ ໂດຍີ ແລະ ໂດຍັ ແລະ ໂດຍັ ເຊິ່ງ ແຫ້ນ ເຊິ່ງ ເຊິ່ງ ເຊິ່ງ ເຊິ່ງ ເຊິ່ງ ເຊິ່ງ ເຊິ່ງ ເຊິ່ງ ເຊິ່ງ ເຊິ່ງ ເຊິ່ງ ເຊິ່ງ ເຊິ່ງ ເຊິ່ງ ເຊິ່ງ ເຊິ່ງ ເຊິ່ງ ເຊິ່ງ ເຊິ່ງ ເຊິ່ງ ເຊິ່ງ ເຊິ່ງ ເຊິ່ງ ເຊິ່ງ ເຊິ່ງ ເຊິ່ງ ເຊິ່ງ ເຊິ່ງ ເຊິ່ງ ເຊິ່ງ ເຊິ່ງ ເຊິ່ງ ເຊິ່ງ ເຊິ່ງ ເຊິ່ງ ເຊິ່ງ ເຊິ່ງ ເຊິ່ງ ເຊິ່ງ ເຊິ່ງ ເຊິ່ງ ເຊິ່ງ ເຊິ່ງ ເຊິ່ງ ເຊິ່ງ ເຊິ່ງ | ลบทั้ง             |
| newore<br>new(: 38<br>2010 100 100                                                  | testiittiittiittiittiittiittitti                                                                                                    | رچھ<br>1 (?)       |
| ທຳ: [1]                                                                             | ดอย เพิ่มกำระอานอังเริ่ม (โหมม์) แจ้งเสียน มาร์อยังไม่มีไปไม่ได้ไปไม่ได้ไป<br>= เป็นไปไม่มี                                                                                                    | พื่มพั<br>ต่อไป >  |
| CL INTRANET » ฝ่าย / แหนก » 1<br>อ้ายข้อความ สบทัวข้อ ล่                            | Information Technology » test<br>ลึงครับชื่อ สื่อหนูเค้ยด้านขึ้น รายอาหน้อ สิ่งคับประปฏิทัน                                                                                                    |                    |
|                                                                                     | กระโดงไป:  => Information Technology ง                                                                                                    | <b>~</b> <u>90</u> |

### <u>การโพสต์ตอบและการแนบไฟล์</u>

# <u>ขั้นตอนวิธีการตอบโพสต์</u>

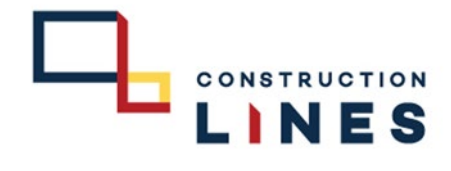

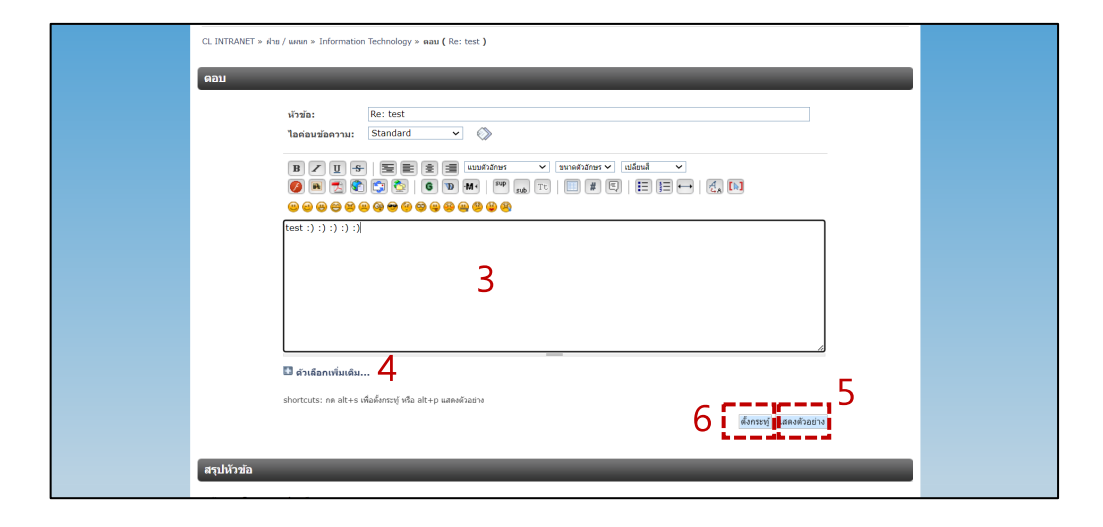

3.กรอกรายละเอียกของกระทู้ \*บังคับ\*
4.สามารถเลือกที่ ตัวเลือกเพิ่มเติม เพื่อแนบไฟล์ต่างๆและแนบรูปภาพได้
5.สามารถเลือกที่ แสดงตัวอย่าง เพื่อเช็คความถูกต้องก่อนการตอบโพสต์ได้
6.ตรวจเช็คข้อมูลเรียบร้อยแล้วให้กด ตั้งกระทู้

|                      | หน้าแ                                  | sn tio              | ยเหลือ ดันหา ผู้ดูแล Moderate ข้อมูลส่วนด้ว บ้อตวามส่วนด้ว ปฏิทีน สมาชิก ออกจากระบบ                                                                                                    |                                                                                                    |                                                                                                    |                                                                                                    |            |  |
|----------------------|----------------------------------------|---------------------|----------------------------------------------------------------------------------------------------|----------------------------------------------------------------------------------------------------|----------------------------------------------------------------------------------------------------|----------------------------------------------------------------------------------------------------|------------|--|
|                      | CL If                                  | NTRANE              | .T > ฝ่าย / แหนก > Information Technology                                                                                                    |                                                                                                    |                                                                                                    |                                                                                                    |            |  |
|                      | บอ                                     | ร์ดย่อเ             | u                                                                                                    |                                                                                                    |                                                                                                    |                                                                                                    |            |  |
|                      | 1                                      | Û                   | แจ้งปัญหาการใช้งาน / แจ้งช่อม                                                                                                    | 5 กระทู้<br>4 หัวข้อ                                                                                                 | กระพู้ค่าสุด โดย แ.ส.วิโลวรรณ เพิ่งโทร<br>ใน TO.IT ไปเปิก(แหงโชล่าเชล<br>เมื่อ 17 มกราคม, 2022, 11:49:32 ร                                                                                                    | ыя<br>1.                                                                                                |            |  |
|                      | 1                                      | Ô                   | ขอเปิกอุปกรณ์ใอที                                                                                                    | 42 กระหู้<br>26 หัวข้อ                                                                                               | กระบุ้ล่าสุด โดย นายสุภาพ ยุบวัมย์<br>ใน TO.IT ใบเปิกคอมาเลขที่<br>เมื่อ 12 พฤศจิกายน, 2022, 09:04:1                                                                                                    | 1 м.                                                                                                    |            |  |
|                      | หน้า:                                  | [1]                 |                                                                                                    | เริ่มพัวข้อไหม่                                                                                                    | สารวจความคือเพิ่ม (โพลส์) แจ้งเดือน มาร์คว                                                                                                    | ว่าล่านแต่ว                                                                                             |            |  |
|                      |                                        |                     | งัวข้อ / เรื่มโดย                                                                                                    | ตอบ /                                                                                                    | อ่าน กระทู้ล่าสุด 🕶                                                                                                    |                                                                                                    |            |  |
| ) 🛞 test<br>เริ่มโดย |                                        |                     | 7                                                                                                    |                                                                                                    | 1 ตอบ วันเ                                                                                                    | นี้ เวลา 16                                                                                             | 6:52:05    |  |
|                      | ย น.ส.ปราณ นาม                         | เห่ง                | /                                                                                                    |                                                                                                    | 1 อ่าน โดย                                                                                                    | ย น.ส.ปรา                                                                                               | าณี นามมุง |  |
|                      | ย น.ส.ปราณ นาม                         | 0<br>D              | TO IT ใบเปิกโดยให้โชล่าเซลล์ เลขา 408/20365 หน่วยงาน TNA 🎞<br>เป็นโดย นายสาริต เดชาช                                                                                                    | 0 na<br>0 a 1                                                                                                    | 1 อ่าน โดย<br>บ 23 ศัมยายน, 2022, 09:40:27 ห<br>น โดย นายสาธิต เครษาป                                                                                                    | ย น.ส.ปรา<br>เชื                                                                                        | าณี นามมุง |  |
|                      | ย น.ส.ปราณ นาม<br>🗇                    | 0<br>0<br>1910      | TO IT ในเปิดโคมให้ใหล่างหลด เลขที่ 408/20365 หประชาน TNA (                                                                                                    | 0 คล<br>0 อ่า<br>0 คล<br>1 อ่า                                                                                       | 1 อ่าน โดย<br>ม 23 กันยายน, 2022, 09:40:27 น<br>น โดย มาสถาธิด เคร่าวป<br>ม 31 สิงหาคม, 2022, 13:52:56 น<br>น โดย ม.ส.กัญญากัด ควงแก้ว                                                                                                    | ยน.ส.ปรา<br>• 66<br>• 66                                                                                | เณี นามมุง |  |
|                      | ຍ ນ.ສ.ນรາດແນນນ<br>ຍິ<br>ຍິ             | 0<br>0<br>0         | TO IT ในเปิดโตมโฟโซส่งเซลล์ เลขร์ที่ 406/20365 พร่วยงาน TNA (                                                                                                    | 0 คล<br>0 ล่า<br>0 คล<br>1 ล่า<br>0 คล<br>4 ล่า                                                                      | 1 อ่าน โคย<br>ม 23 กับอายม 2022, 09:40:27 น<br>ม 168 บายสารีต เกมาาย<br>ม 31 สิหารณ, 2022, 13:52:56 บ<br>น 31 สิหารณ, 2022, 09:56:56 บ<br>น 168 บ.ศ.กฤญาภิต ควะเก่า<br>น 168 บ.ศ.กฤญาภิต ควะเก่า                                                                                                    | ย น.ส.ปรา<br>68<br>• 68<br>• 68                                                                         | เณี นามมุง |  |
|                      | e u.a. USTAL UTA<br>E<br>E<br>E        | 0<br>0<br>10<br>110 | TO 1T ในปิดโคมให้ให้สะหมัดส เอรร์ 406/20365 หม่วยงาน TNA ( )<br>ชินโดย ขณะที่สะสราย<br>ToT ในปิดให้ประเทศร, คือในวรัช เอรร์ 281/14002 หน่วยงาน TSC/TPH ลา,31/8/65 ( )<br>ชินโดย น.ศ.โศยุกร์ สระเท้า<br>ToT ในปิด เหรืองขึ้นเอรร์ เอรร์ 288/17381 หน่วยงาน TPH-2 ลา,2/8/65 ( )<br>สนัดย น.ศ.โศยุกร์ สระเท้า<br>ToT ในปิดกระ LAND เอรร์/3/1/8607 หน่วยงาน Thane ( )                                                                                                    | 0 คล<br>0 อ่า<br>1 อ่า<br>0 คล<br>4 อ่า<br>0 คล<br>4 อ่า                                                             | 1         1         1         1         1           u         23         framewy, 2022, 09:40:27 w         w         1         downey, 2022, 09:40:27 w           w         31         downey, 2022, 09:40:27 w         w         downey, 2022, 09:40:27 w           w         31         downey, 2022, 09:40:27 w         w         downey, 2022, 09:40:27 w           w         31         downey, 2022, 09:40:27 w         w         downey, 2022, 09:50:55 w           w         02         downey, 2022, 09:50:55 w         w         downey, 2022, 09:50:55 w           w         02         downey, 2022, 09:50:55 w         w         downey, 2022, 09:50:55 w           w         02         downey, 2022, 09:50:55 w         w         w         downey, 2022, 11:45:59 w           w         08         wareney, 2022, 11:45:59 w         w         w         downey, 2022, 11:45:59 w                                                                                                    | ย น.ส.ปรา<br>68<br>68<br>68<br>68<br>68                                                                 | เณี นามมุง |  |
|                      |                                        | 0<br>0<br>0         | TO IT ในปิกโตมโฟโซล่าเซลล์ เอรท์ 406/20365 พระอะบ TNA ( )<br>ชินโลย พระสาสะ แรกระ<br>ToT ในปิกโปรเจตเลตร์, ดีประวัต เอรท์ 281/14002 พระอะบ TNA ( )<br>ToT ในปิก เพื่องวิทันแตร์ เอรที 288/17381 พระอะบ TPH-2 ตว.2/8/65 ( )<br>ชินี่เลย แ.ศ.โตยูกติ ธะเอรา<br>ToT ในปิกศาส LAND เอรท์374/18697 พระอะบา Thana ( )<br>สนัสย แ.ศ.โตยูกเป เออร์ คลิบเอร์ค)เลยที่ 227/11316(พร้อยานKKIC)เอว15/2/65 ( )                                                                                                    | 0 คล<br>0 ล่า<br>1 ล่า<br>0 คล<br>4 ล่า<br>0 คล<br>4 ล่า<br>0 คล<br>0 ล่า                                            | 1         1         1         1         1         1         1         1         1         1         1         1         1         1         1         1         1         1         1         1         1         1         1         1         1         1         1         1         1         1         1         1         1         1         1         1         1         1         1         1         1         1         1         1         1         1         1         1         1         1         1         1         1         1         1         1         1         1         1         1         1         1         1         1         1         1         1         1         1         1         1         1         1         1         1         1         1         1         1         1         1         1         1         1         1         1         1         1         1         1         1         1         1         1         1         1         1         1         1         1         1         1         1         1         1         1         1 | ม น.ส.ปรา<br>60<br>• 60<br>• 60<br>• 60<br><sup>น.</sup> 60                                             | ณี นามมุง  |  |
|                      | e u.a.usna un<br>E<br>E<br>E<br>E<br>E | 0<br>0<br>0<br>0    | TO IT ในเมือกไหน้าได้และเหล่อน และที่ 408/20365 หมวยงาน TKA ("")         เป็นโลย นายสารโล และทาย         ToTT ในเมือกไหน้าสะเหละผู้เสียมวดี และที่ 288/174002 หม่วยงาน TKA ("")         ToTT ในเมือกไหน้าสะเหละผู้เสียมวดี และที่ 288/174002 หม่วยงาน TPH-2 ลา.2/8/65 ("")         เป็นโลย น.ส.โตยูกไต้ สะเหล่า         ToTT ในเมือกไหน้าสะเหละผู้ 288/17381 หม่วยงาน TPH-2 ลา.2/8/65 ("")         เป็นโลย น.ส.โตยูกไต้ สะเหล่า         ToTT ในเมือกไหน้า และที่ 288/17381 หม่วยงาน Thana (")         เป็นโลย น.ส.โตยนา เมืองโลย         TO.IT ในเมือกไหน้า และโลย         TU.IT ในเมือกไหน้า และโลย         Co.IT ในเมืองไหน้า และโลย         Co.IT ในเมืองไหน้า และโลย         Co.IT ในเม็ดไหน้า และโลย         Co.IT ในเม็ดไหน้า และโลย         Co.IT ในเม็ดไหน้า และหลาง และที่ 241/1039 หม่วยงาน Thana (")         Gi IT ในเม็ดกาดโองวรงรมีและที่ 284/17039 หม่วยงาน THANA ต่ะ (") | 0 ma<br>0 an<br>1 an<br>0 ma<br>4 an<br>0 ma<br>4 an<br>0 ma<br>0 an<br>0 an<br>0 an<br>0 an<br>0 an<br>0 an<br>0 an | 1         1         1         1         1         1         1         1         1         1         1         1         1         1         1         1         1         1         1         1         1         1         1         1         2         3         1         4         2         3         1         4         3         2         3         3         2         3         3         2         3         3         2         3         3         3         3         3         3         3         3         3         3         3         3         3         3         3         3         3         3         3         3         3         3         3         3         3         3         3         3         3         3         3         3         3         3         3         3         3         3         3         3         3         3         3         3         3         3         3         3         3         3         3         3         3         3         3         3         3         3         3         3         3         3         3         3 | 9 u.a.Js<br>6<br>6<br>6<br>6<br>6<br>8<br>8<br>8<br>8<br>8<br>8<br>8<br>8<br>8<br>8<br>8<br>8<br>8<br>8 | ณี นามมุง  |  |

#### 7.ตอบโพสสำเร็จ

### <u>การโพสต์ตอบและการแนบไฟล์</u>

## <u>ขั้นตอนวิธีการแนบไฟล์</u>

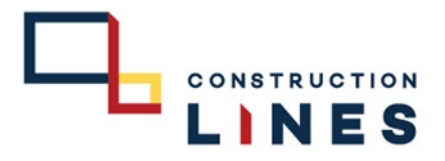

### 1.เลือกโพสต์ที่จะเข้าไปแนบไฟล์

|            |           |                                                    | หน้าแร   | ກ ສາມ             | หหลือ ดับทา ฟุตูแล Moderate ข้อมูลส่วนตัว ข้อความส่วนตัว ปฏิที่น สมาชิก ออกจากระบบ                                  |                                                                                     |                                                                                  |                                     |                  |   |
|------------|-----------|----------------------------------------------------|----------|-------------------|----------------------------------------------------------------------------------------------------|-------------------------------------------------------------------------------------|----------------------------------------------------------------------------------|-------------------------------------|------------------|---|
|            |           | CL_INTRANET > vhis / unun > Information Technology |          |                   |                                                                                                    |                                                                                     |                                                                                  |                                     |                  |   |
|            | บอร์ดย่อย |                                                    | ลย่อย    |                   | -                                                                                                    |                                                                                     |                                                                                  |                                     |                  |   |
|            |           |                                                    |          |                   | แจ้งปัญหาการใช้งาน / แจ้งช่อม                                                                                       | 5 กระทู้<br>4 หัวข้อ                                                                | กระพู้ดำสุด โดย น.ส.วิโลว<br>ใน TO.IT ใบเบ็ก(แผงโชล่<br>เมื่อ 17 มกราคม, 2022, 1 | รรณ เพื่อโหมด<br>แบ่ล<br>1:49:32 น. |                  |   |
|            |           |                                                    |          | ขอเมิกอุปกรณ์ไอที | 42 กระบุ<br>26 หัวข้อ                                                                                               | รู้ กระพู้ลำสุด โดย นายสุภาพ<br>ใน TO.IT ใบเบ็กดอมฯเลษา<br>เมื่อ 12 พฤศจิกายน, 2022 | ตุบรัพย์<br>สี<br>!, 09:04:11 พ.                                                 |                                     |                  |   |
|            |           |                                                    | win: [:  | 1]                |                                                                                                    | ເຈັ້ມທັວທັກໃນມ່                                                                     | สำรวจความคืดเห็น (โพสส์) แจ้งเดือา                                               | ม มาร์ดว่าอ่านแต้ว                  |                  |   |
| _لے        |           |                                                    |          | _                 | นัวข้อ / เริ่มโดย                                                                                                   | ดอบ                                                                                 | / อ่าน กระทัล่าสุด ▼                                                             |                                     |                  |   |
| G          | , 📎       | test<br>เริ่มโดย น.ส.1                             | ไราณี นา | ามมุง             | 1                                                                                                    |                                                                                     | 0 ตอบ<br>0 อ่าน                                                                  | วันนี้ เวลา 16:<br>โดย น.ส.ปราณี    | 37:16<br>โนามมุง | ß |
| ۰ <u>۳</u> |           |                                                    |          | -                 | ารมิโดย น.ส. 4ุจารณ์ จนตยง                                                                                          |                                                                                     | 2111 - Celona, and 9100 - 9100                                                   |                                     |                  |   |
|            |           |                                                    |          | Ø                 | TO IT ใบเบิกโคมใฟโซล่าเซลล์ เลขที่ 408/20365 หน่วยงาน TNA เครง?<br>เริ่มโดย นายสาธิต เดขราย                         | 0                                                                                   | ดอบ 23 กันอายน, 2022, 0<br>อ่าน โดย นายสาธิด เดยชาช                              | 9:40:27 u. 🚯                        |                  |   |
|            |           |                                                    |          | Ø                 | ToIT ใบเปิกโปรเจคเตอร์,ดียับอร์ด เลขที่ 281/14002 หน่วยงาน HSC/TPH ลว.31/8/65 เฉพ.<br>เริ่มโดย แ.ส.กัญญากัด ดวงแก้ว | 0<br>1                                                                              | ตอบ 31 สิงหาคม, 2022, 1:<br>อ่าน โดย น.ส.กัญญาภัค ดวง                            | 3:52:56 ນ. 🔞                        |                  |   |
|            |           |                                                    |          | Ø                 | ToIT ใบเบ็ก เครื่องปรี้นเดอร์ เลขที่ 288/17381 หน่วยงาน TPH-2 ลว.2/8/65 🚥<br>เริ่มโดย น.ส.กัญญาภัค ควงแก้ว          | 0<br>4                                                                              | ดอบ 02 สิงหาคม, 2022, 0<br>อ่าน โดย น.ส.กัญญาภัค ดวง                             | 9:56:56 u. 🚯                        |                  |   |
|            |           |                                                    |          | Ø                 | ToIT ใบเบ็กสาย LAND เลขที่374/18697 หน่วยงาน Thana 🚥                                                                | 0<br>4                                                                              | ดอบ 08 เมษายน, 2022, 1:<br>อ่าน โดย น.ส.กาญจนา เมือง                             | 1:45:59 w. 🚳                        |                  |   |
|            |           |                                                    |          | Ø                 | TO.IT ใบเบิกสินค้า(คอมพิวเตอร์+คียับอร์ด)เลซที่ 227/11316(หน่วยงานKKIC)ลว15/2/65 🏧                                  | 0<br>0                                                                              | ดอบ 17 กุมภาพันธ์, 2022,<br>อ่าน โดย น.ส.วิโลวรรณ เพื่อ                          | 13:24:27 и. 🚯                       |                  |   |
|            |           |                                                    |          | U                 | ถึง IT ใบเบิก กล้องวงจรมีด เลขที่ 341/17039 หน่วยงาน THANA ค่ะ 🚥                                                    | 0<br>5                                                                              | ตอบ 27 มกราคม, 2022, 10<br>อ่าน โดย น.ส.สมใจ ประธาน                              | 0:09:56 ч. 🔞                        |                  |   |
|            |           |                                                    |          | $\diamond$        | ชอเบิกเม้าส์<br>เริ่มโดย น.ส.จิตตรา อินติะ                                                                          | 0<br>2                                                                              | ดอบ 18 ธันวาคม, 2021, 08<br>อ่าน โดย น.ส.จิตตรา อินดัะ                           | 3:30:50 ч. 🚯                        |                  |   |

#### 2.เลือก ตอบ

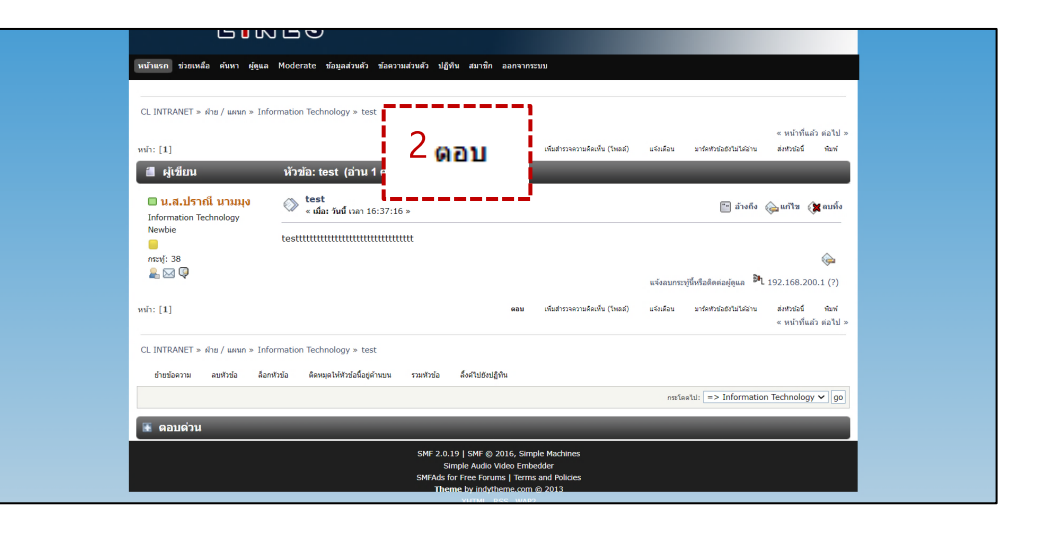

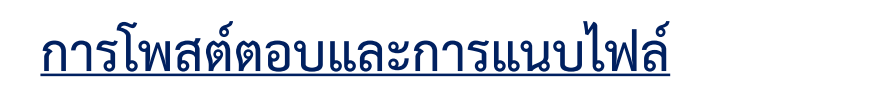

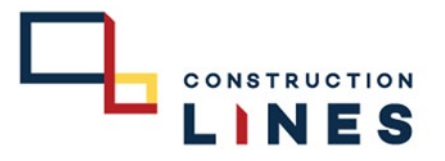

# <u>ขั้นตอนวิธีการตอบโพสต์</u>

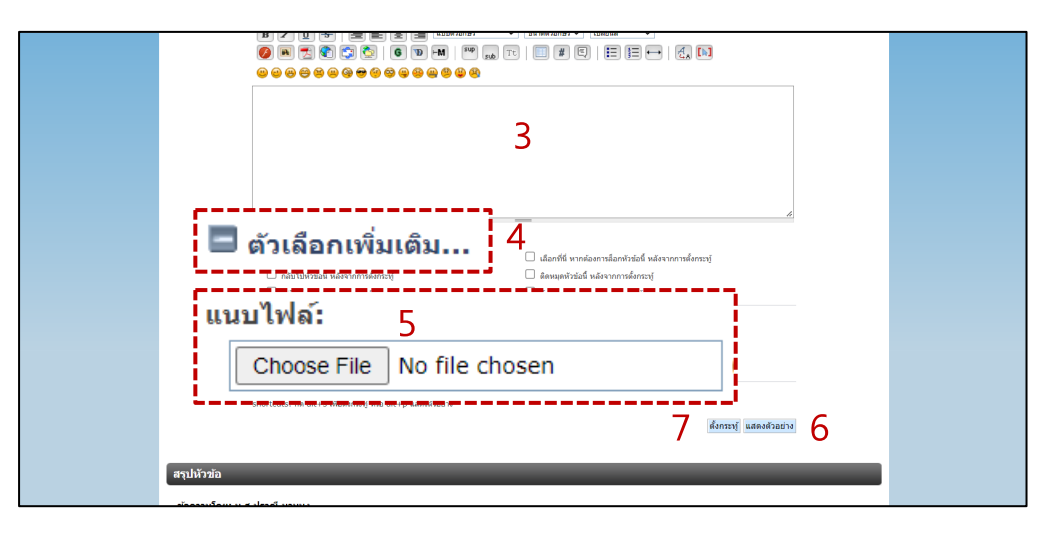

3.กรอกรายละเอียกของกระทู้ \*บังคับ\*
4.สามารถเลือกที่ ตัวเลือกเพิ่มเติม เพื่อแนบไฟล์ต่างๆและแนบรูปภาพ
5.เลือก Choose File แล้วเลือกไฟล์ที่ต้องการแนบ ตามขั้นตอนที่ 8
6.สามารถเลือกที่ แสดงตัวอย่าง เพื่อเช็คความถูกต้องก่อนการตอบโพสต์ได้
7.ตรวจเช็คข้อมูลเรียบร้อยแล้วให้กด ตั้งกระทู้

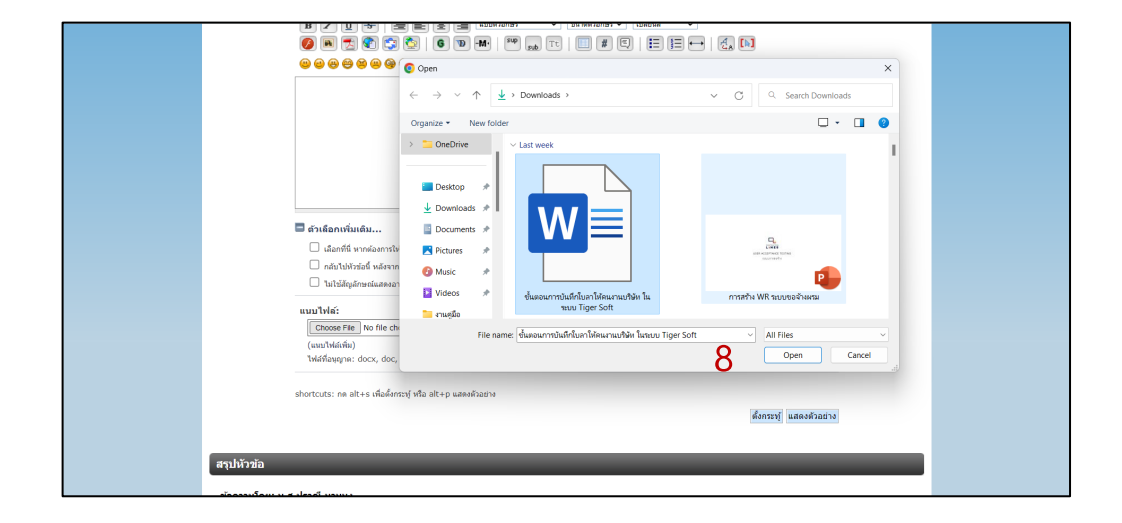

#### 8.เลือกไฟล์ที่ต้องการแนบ > open